## Mynediad i Adroddiadau Cynnydd ac Adborth Personol eich plentyn

Cam 1: Ewch i https://hwb.gov.wales

Cam 2: Gofynnwch i'ch plentyn i fewngofnodi gan ddefnyddio eu cyfrif Hwb.

| Hwb                 | 🗰 Dewislen                                                                                            | Mewngofnodi |
|---------------------|----------------------------------------------------------------------------------------------------|-------------|
| Hafan > Mewngofnodi |                                                                                                    |             |
|                     |                                                                                                    |             |
|                     | Mewngofnodi                                                                                           |             |
|                     | Mewngofnodwch gan ddefnyddio eich<br>enw defnyddiwr Hwb 'BloggsJ123' neu<br>'BloggsJ123@Hwbcymru.net' |             |
|                     |                                                                                                    |             |
|                     | Nesaf                                                                                                 |             |
|                     |                                                                                                    |             |

Cam 3: Cliciwch ar eicon 'Asesiadau Personol

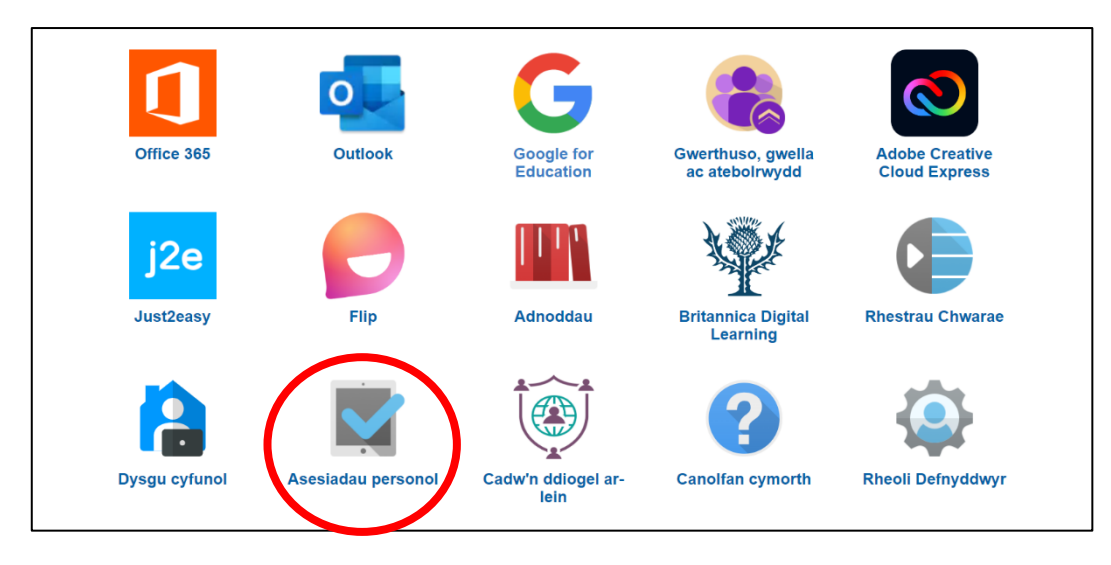

**Cam 4**: Dewiswch 'Adborth Dysgwyr' yna'r adroddiad berthnasol.

|      | Hafan        | Asesiad ymgyfarwydeo             | Adborth dysgwyr | ) |  |  |  |  |
|------|--------------|----------------------------------|-----------------|---|--|--|--|--|
| Eich | Eich adborth |                                  |                 |   |  |  |  |  |
| + -  | _ Rhife      | dd (Gweithdrefnol)<br>26/06/2023 |                 |   |  |  |  |  |
| ľ    | Darile       | on Saesneg<br>/06/2023           |                 |   |  |  |  |  |
|      | Darile       | en Cymraeg<br>/05/2023           |                 |   |  |  |  |  |
| +    | = Rhife      | dd (Gweithdrefnol)<br>14/06/2019 |                 |   |  |  |  |  |
| Eich | n cynnyd     | d                                |                 |   |  |  |  |  |
| + -  | Rhife        | dd (Gweithdrefnol)<br>11/07/2023 |                 |   |  |  |  |  |

Nodyn: Gellir canfod gwybodaeth pellach am yr adroddiadau drwy ddilyn y ddolen yma.

## Accessing your child's Personalised Feedback and Progress Reports

Step 1: Go to https://hwb.gov.wales

Step 2: Ask your child to login using their Hwb account.

| Hwb          |                                                                                                  | III Mer t Log in F gn up |
|--------------|--------------------------------------------------------------------------------------------------|--------------------------|
| Home > Login |                                                                                                  |                          |
|              | Log in<br>Log in using your Hwb username<br>'BloggsJ123' or<br>'BloggsJ123@Hwbcymru.net'<br>Next |                          |

Step 3: Click on the 'Personalised Assessments' icon.

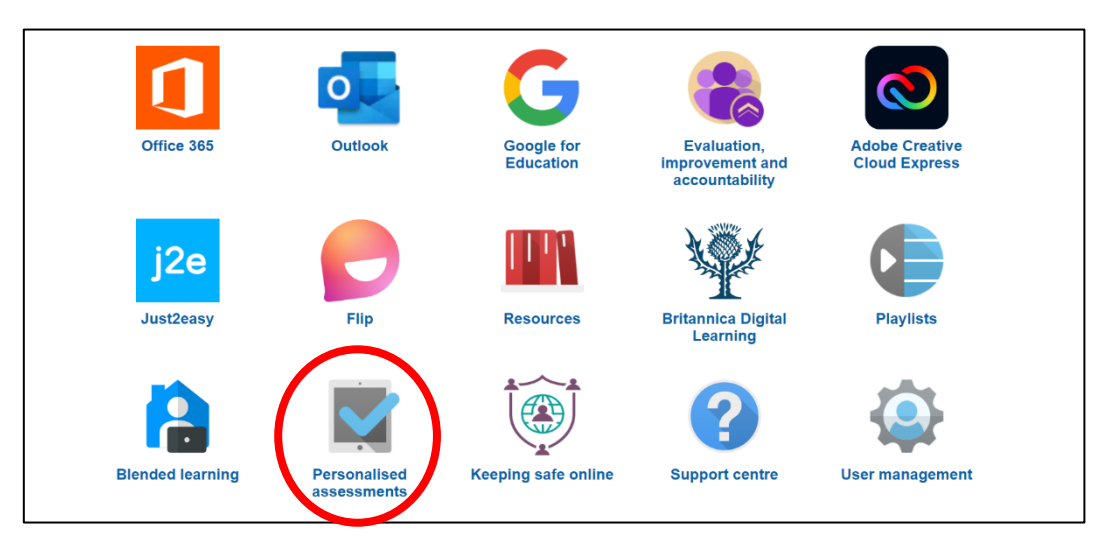

Step 4: Choose 'Learner Feedback' and select the relevant report.

|     | Home          | Familiarisation assessn          | nent Learner feedback |  |  | Hwb |  |  |
|-----|---------------|----------------------------------|-----------------------|--|--|-----|--|--|
| You | Your feedback |                                  |                       |  |  |     |  |  |
|     | – Nume        | eracy (Procedural)<br>26/06/2023 |                       |  |  |     |  |  |
|     | Engli<br>08   | sh Reading<br>/06/2023           |                       |  |  |     |  |  |
|     | Welsl<br>16/  | n Reading<br>05/2023             |                       |  |  |     |  |  |
| ÷:  | – Nume        | eracy (Procedural)<br>14/06/2019 |                       |  |  |     |  |  |
| You | Your progress |                                  |                       |  |  |     |  |  |
| ÷:  | – Nume        | eracy (Procedural)<br>11/07/2023 |                       |  |  |     |  |  |

Note: You can access further guidance regarding the reports by following this link.